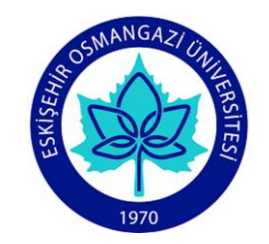

## Ders Kayıt – İşlemler Sayfası

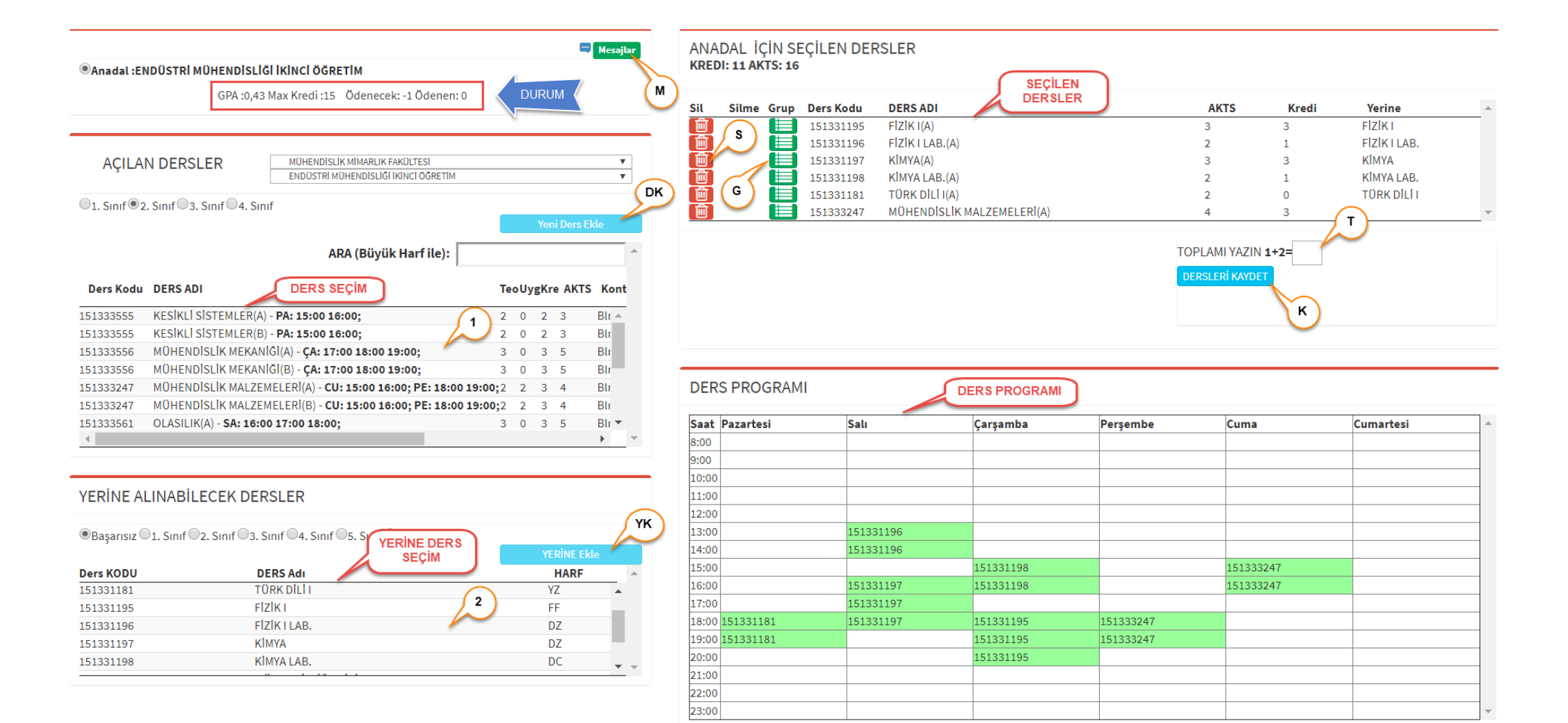

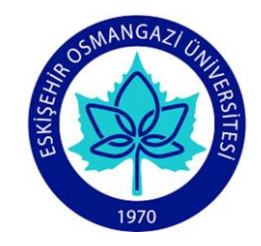

## Ders kayıt – Ders ekleme

#### A) Yerinesi olmayan dersin eklenmesi

DERS SEÇİM bölümünde gösterilen derslerden birini seçiniz (1).

Yeni Ders Ekle butonuna basınız (DK).

#### B) Daha önceden başarısız olunan dersin yerine yeni ders eklenmesi

DERS SEÇİM bölümünde gösterilen derslerde birini seçiniz (1).

Seçilen dersin yerine alınacak dersi YERİNE DERS SEÇİM bölümünden seçiniz (2).

YERİNE Ekle butonuna basınız (YK).

İkinci yerineli ders ekleme seçeneği

YERİNE DERS SEÇİM bölümünden grup simgesini seçiniz (2).

Açılan gruptan alacağınız açılan (aktif) dersin yanındaki çift yönlü ok simgesine tıklayınız. Ders yerineli olarak seçilen dersler bölmesine eklenecektir.

#### C) Eksik yerine işlemini tamamlama

Seçilen dersler bölmesinde Yerine ders grup simgesi ile yerine dersi değiştiriniz.

#### D) Seçilen dersi değiştirme

Seçilen Dersin yanındaki grup simgesi ile değiştirilebilir veya dersi silip ekleyerek işlem tamamlanabilir.

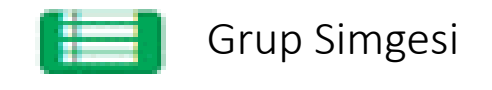

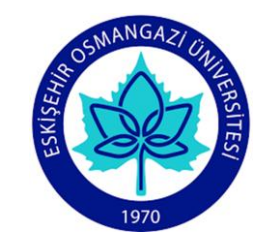

#### Ders Kayıt - Uyarılar

| ACILAI                 | V DERSLER MÜHENDISLIK MIMARLIK FAKÜLTESI                           | 1   | , |  |  |
|------------------------|--------------------------------------------------------------------|-----|---|--|--|
| 3                      | BILGISAYAR MÜHENDISLIĞI                                            | 1   | , |  |  |
| ●1. Sınıf ○2           | Sinif © 3. Sinif © 4. Sinif                                        |     |   |  |  |
| Yeni Ders Ekle         |                                                                    |     |   |  |  |
|                        | ARA (Büyük Harf ile):                                              |     |   |  |  |
| Ders Kodu              | DERS ADI                                                           | T   | e |  |  |
| 152111013              | ADVANCED READING AND WRITING(A) - PA: 09:00 10:00 11:00;           | *   | - |  |  |
| 152111013              | ADVANCED READING AND WRITING(B) - PA: 13:00 14:00 15:00;           |     |   |  |  |
| 152111013              | ADVANCED READING AND WRITING(C) - PA: 09:00 10:00 11:00;           |     |   |  |  |
| 152111012              | M.D.Yok: INTRODUCTION TO COMPUTER ENGINEERING(A) - CU: 14:00 15:00 | ;   |   |  |  |
| 152111005              | PHYSICS I(B) - SA: 15:00 16:00 17:00;                              |     |   |  |  |
|                        | M.D.Yok: INTRODUCTION TO PROGRAMMING LAB.(B) - CU: 16:00 17:00;    | -   |   |  |  |
| 152111011              |                                                                    | -   |   |  |  |
| 152111011<br>152111012 | M.D.Yok: INTRODUCTION TO COMPUTER ENGINEERING(B) - CU: 16:00 17:00 | ; - |   |  |  |

#### (Aktif) Mezuniyet Değerlendirmede Gruptan açılmış ders var Başarısız 1. Sınıf 2. Sınıf 3. Sınıf 4. Sınıf 5. Sınıf 6. Sınıf

|           |                                   | YI   | ERÎNE Ekle        |   |   |
|-----------|-----------------------------------|------|-------------------|---|---|
| Ders KODU | DERS Adı                          | HARF | Açılan<br>Dersler |   | ^ |
| 152111007 | CHEMISTRY (Aktif)                 | FF   |                   | * |   |
| 152111001 | CALCULUS I (Aktif)                | FF   |                   |   |   |
| 152111002 | INTRODUCTION TO COMPUTERS (Aktif) | FF   |                   |   |   |
| 151712198 | MATEMATIK II                      | FF   |                   |   |   |
| 152116012 | ECONOMICS (Aktif)                 | FF   |                   | - | Ŧ |

#### ANADAL İÇİN SEÇİLEN DERSLER KREDI: 6 AKTS: 11

YERINE ALINABILECEK DERSLER

| Sil          | Silme G   | Grup | Ders Kodu | DERS ADI                                     | AKTS | Kredi | Yerine 🔺                              |
|--------------|-----------|------|-----------|----------------------------------------------|------|-------|---------------------------------------|
| ۱<br>۱       | ีว (      |      | 152111017 | CALCULUS I(A)                                | 5    | 4     | CALCULUSI (2012- 🔺<br>Güz )           |
| ۱<br>۱       | <b>D</b>  |      | 152111006 | PHYSICS I LAB(A)                             | 2    | 1     | MATEMATIK<br>II (20 <b>\</b> 2-Bahar) |
| ( 🛍 )        | <b>D</b>  |      | 152111004 | TÜRK DİLİ I(A)                               | 2    | 0     |                                       |
| ( <b>m</b> ) | <b>D</b>  |      | 152111011 | M.D.Yok: INTRODUCTION TO PROGRAMMING LAB.(A) | 2    | 1     | · · · ·                               |
|              |           |      |           |                                              |      |       |                                       |
| ЛГ           | $) V_{O}$ | кI   | Mezi      | Inivet                                       |      |       | /\                                    |

M.D.Yok! Mezuniyet Değerlendirmede Yok

<u>IVI.D.YOK! IVIEZUITIYE</u> Değerlendirmede Yok

Yanlış Yerine İşlemi

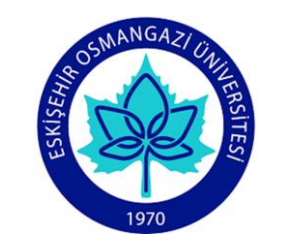

# Başarısız Dersler-Yerineli Seçim

YERINE ALINABILECEK DERSLER

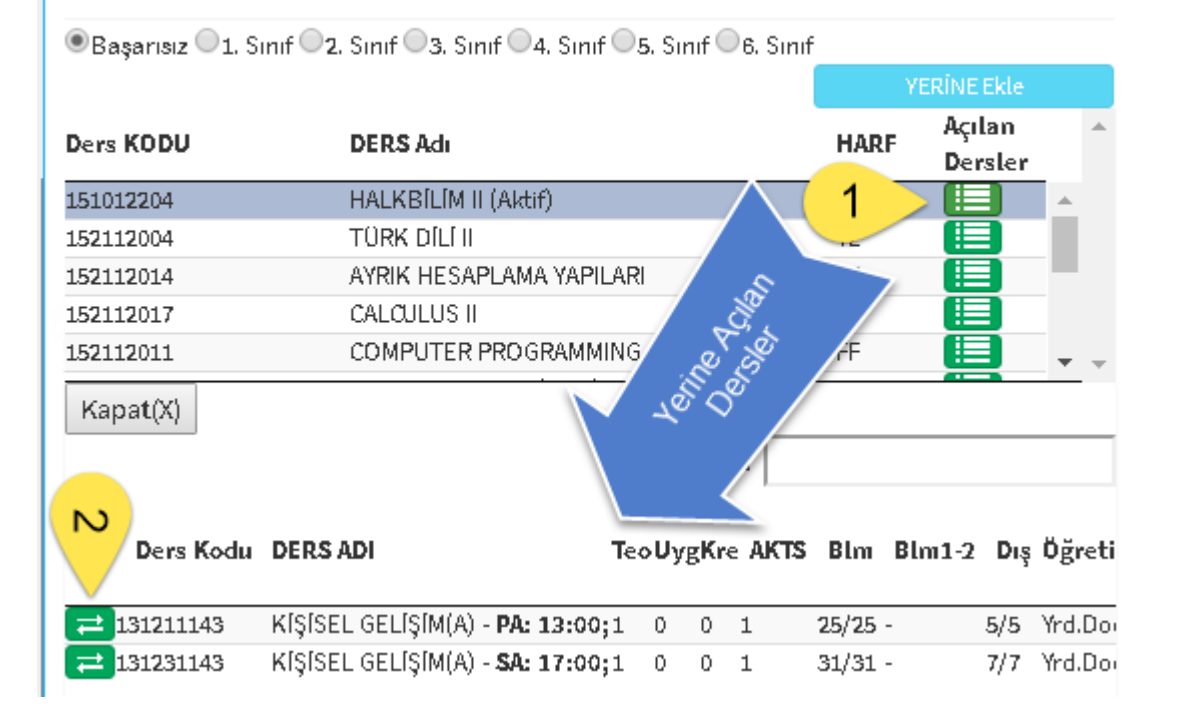

- Yerine alınabilecek dersler listesinde (1 nolu kutu) yeşil seçim kutusuna tıklandığında başarısız dersin yerine alınabilecek aynı gruptaki açılan dersler listelenir (mavi ok ile gösterilen dersler).
- Yerine Açılan Dersler listesinde baştaki yeşil kutucuğa (2 nolu kutu) tıklandığında seçilen ders yerine bilgisi ile Seçilen Derslere eklenir.

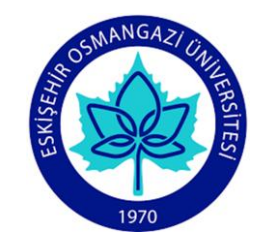

## Seçilen Dersler

| an/<br>w | adal için<br>? <mark>N </mark> | LSEÇİLEN  | DERSLER                        |      |       | 4                                           |
|----------|--------------------------------|-----------|--------------------------------|------|-------|---------------------------------------------|
| Sil      | Silme Grup                     | Ders Kodu | DERS ADI                       | AKTS | Kredi | Yerine Yerine Tamir                         |
| ۱<br>ش   | D 🗐                            | 152113015 | NUMERICAL METHODS(B)           | 5    | 3     |                                             |
| Ŵ        | D 🗉                            | 152113017 | NESNE TABANLI PROGRAMLAMA I(B) | 5    | 3     |                                             |
|          | ()<br>()                       | 152113019 | DIFFERENTIAL EQUATIONS(A)      | 4    | 3     | DIFFERENTIAL<br>EQUATIONS (2016- 📝<br>Güz ) |
| <b>İ</b> | D 🔳                            | 152111017 | CALCULUS I(A)                  | 5    | 4     | CALCULUS I (2016-<br>Yaz )                  |

- 1. Seçilen dersi grubunda açılan ders ile değiştir
- 2. Silinen Dersi geri al
- 3. Seçilen Dersi Sil
  - a. Önceden kayıtlı ders silmek için işaretlenir (üzeri çizilir). Kaydet ile silme tamamlanır.
  - b. İlk defa seçilmiş ders doğrudan listeden çıkarılır.
- 4. Seçilen dersin yerine ders bilgisini değiştir (Yerine Tamir).

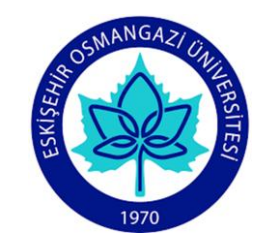

## Seçilen Dersler-Ders Değiştirme

#### ANADAL İÇİN SEÇİLEN DERSLER KREDI: 13 AKTS: 19

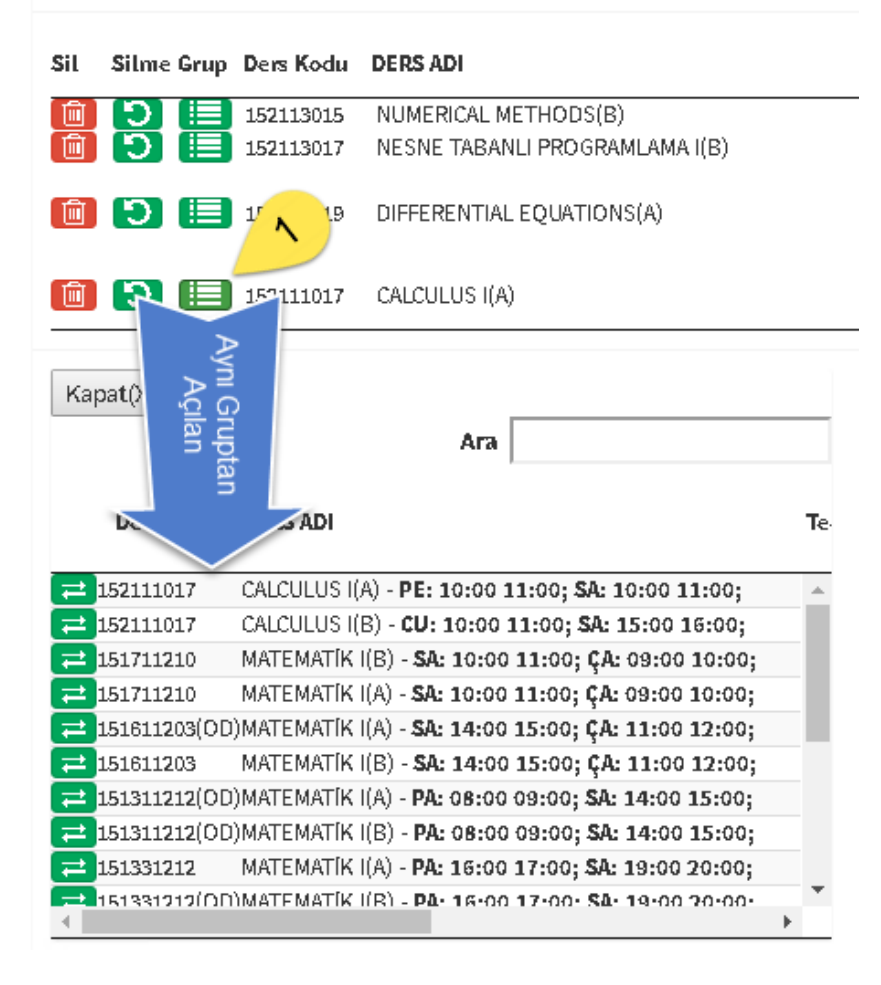

- 1. Seçilen dersler Listesindeki (1 nolu kutu) yeşil ders seçim kutusuna tıklandığında aşağıda verilen (mavi ok ile gösterilmiştir) aynı grupta açılan dersler listelenir.
- 2. Aynı gruptan açılan derslerin listesinde baştaki yeşil kutucuğuna (2 nolu kutu, çift yönlü ok) tıklanılan ders ile seçilen ders değiştirilir.

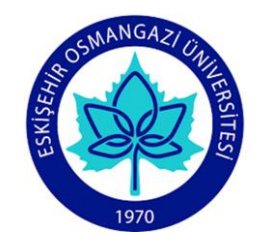

## Seçilen Dersler-Yerine Tamir

#### ANADAL İÇİN SEÇİLEN DERSLER **KREDI: 13 AKTS: 19**

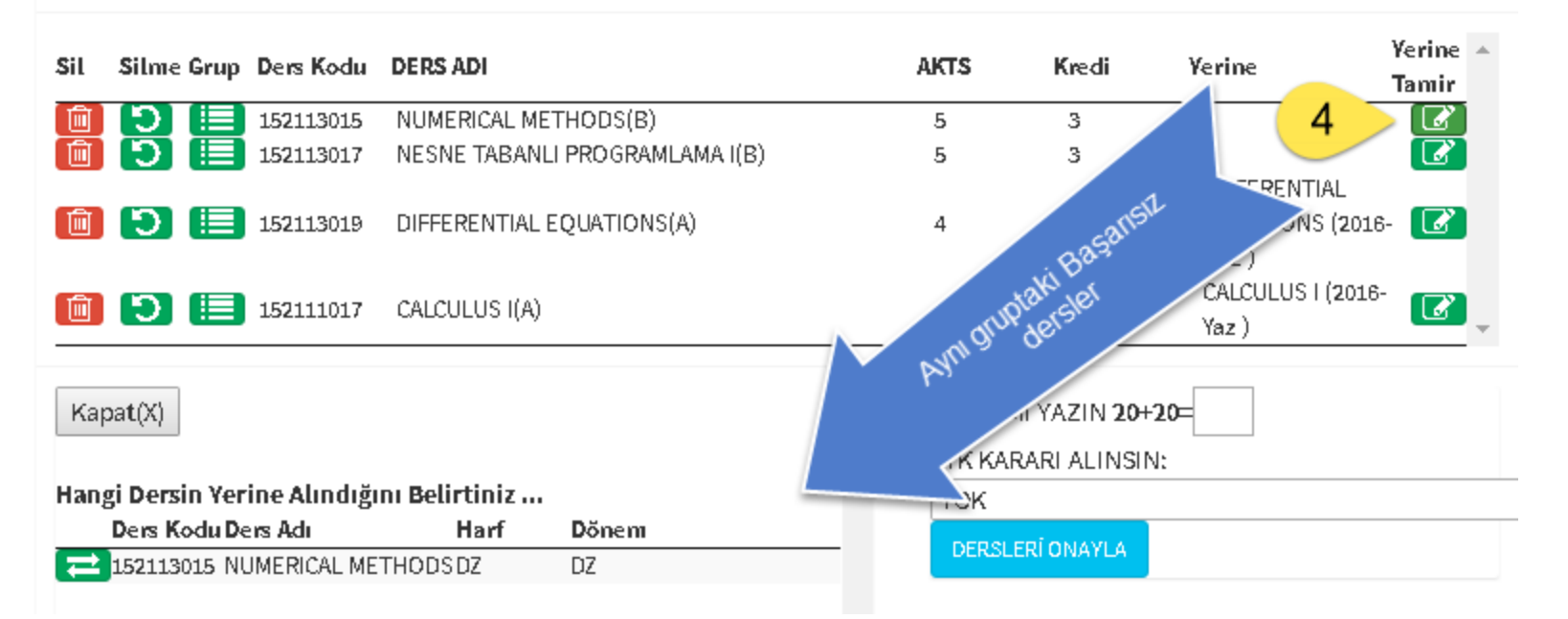

- 1. Seçilen dersler Listesindeki (4 nolu kutu) yeşil Yerine Tamir kutusuna tıklandığında verilen (mavi ok ile gösterilmiştir) aynı grupta Başarısız dersler listelenir.
- 2. Aynı gruptan Başarısız derslerin listesinde baştaki yeşil kutucuğuna (çift yönlü ok) tıklanılan ders yerine olarak eklenir.

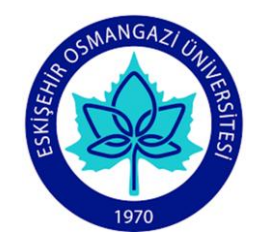

# Ders Kayıt - Mesajlaşma

| Kayda Başlamadı.                          | 🖂 Mesaj Geln:0 Gdn:0                           | Kayıt Yap     | Eski Ders Göster  | Mez. Deg. Göster | ESOGÜ Ders Seçim Görüşme Ekranı                                                                        |   |
|-------------------------------------------|------------------------------------------------|---------------|-------------------|------------------|----------------------------------------------------------------------------------------------------|---|
| Danışman Onayladı.                        | 🖂 Mesaj Geln:0 Gdn:1                           | Kayıt Yap     | Eski Ders Göster  | Mez. Deg. Göster | 25.9.2017 23:40:08                                                                                     | * |
| Kayda Başlamadı.                          | 💌 Mesaj Geln:0 Gdn:0                           | Kayıt Yap     | Eski Ders Göster  | Mez. Deg. Göster | ESOGUBS-Madde 22(3-1):Başarısız derslerinizi (3)<br>eklemeden daha önceden alınmamış ders alamazsınız. |   |
| Danışman Onayladı.                        | Mesaj Geln:0 Gdn:0                             | Kayıt Yap     | Eski Ders Göster  | Mez. Deg. Göster | 25.9.2017 23:40:08                                                                                     |   |
|                                           |                                                |               |                   |                  | ESOGUBS-Madde 22(2):151737441 TEKNİK İNGİLİZCE V kendisi veya eşdeğeri açıldığı halde alınmamış.       |   |
|                                           |                                                |               |                   |                  | 25.9.2017 23:40:08                                                                                     |   |
| KAYDINIZDA HATA VAR LÜTFEN ME             | ESAJLARA BAKIN<br>UYARI MESAJI<br>Eski Dersler | GÖNDER        |                   |                  | ESOGUBS-Madde 22(2):151735331 CEVHER HAZIRLAMA II<br>kendisi veya eşdeğeri açıldığı halde alınmamış.   | Ŧ |
| Anadal :MADEN MÜHENDISLIĞI İKİNCİ ÖĞRETİM |                                                |               |                   |                  | Mesajınızı Yazın Gönder                                                                                |   |
| -                                         | GPA :1.88 Max Kn                               | edi :22 Ödene | ecek: 765 Ödenen: |                  |                                                                                                    |   |

**Bilgi**: Mesaj ekranında her kayıt günü sonrası otomatik olarak öğrencilerin kayıt durumu incelenir. Kayıt uyarıları ESOGUBS kullanıcı adıyla eklenir. Kayıt işlemi öğrenci ya da danışman tarafından tamamlanır.

## Ders Kayıt - Kontenjanlar

Ders Kayıt Sayfası AÇILAN DERSLER Bölümü

- Blm : Derse yalnızca birim öğrencileri kayıt olabilir.
- **Blm1-2** : Derse birimin diğer öğretimindeki öğrenciler de kayıt olabilir.
- **Dış** : Derse tüm öğrenciler kayıt olabilir.

Her bir ders satırında kontenjanlar altında gösterilen sembol ve rakamların anlamı:

- : Kontenjan Uygulanmıyor
- **x** : Kontenjan yok. Ders kayıtta kullanılamaz
- K/P : K derse kayıtlı öğrenci sayısını, P ders için toplam kontenjanı gösterir

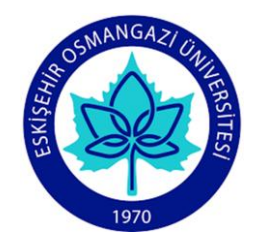

#### Sadece Birim Öğrencileri Blm Blm1-2 Dış 0/60 x x 0/60 x x

| Birim 1 | -2 Öğre | ncileri |
|---------|---------|---------|
| Blm B   | 3lm1-2  | Dış     |
| 0/15    | 0/15    | х       |
| 0/15    | 0/15    | x       |
|         |         |         |

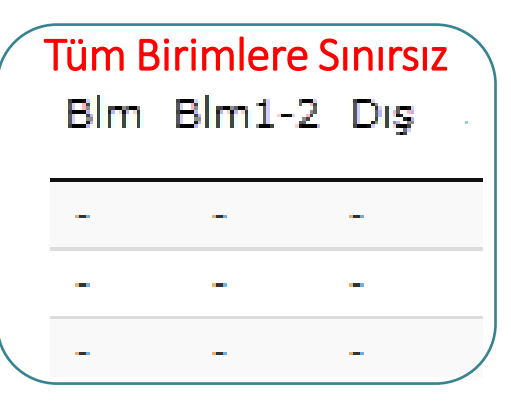

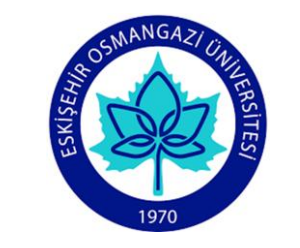

## Ders Kayıt – Engel Durumlar

Durum ile işaretli bölümde verilen Ödenen bilgisi Ödenecekten küçük ise,

Eklenilecek derslerin kredi toplamı Durum ile işaretli bölümde verilen Max Kredi den fazla ise,

Eklenilecek derslerin haftalık çizelgesinde çakışma var ise,

Eklenilecek dersin kontenjanı dolmuş ise,

Öğrenciye yetkiniz yetersiz ise ders kaydı yapılmayacaktır.